## Poprawa zasięgu i szybkości działania sieci bezprzewodowej.

Problemy z utratą połączenia lub z prędkością połączenia Wi-Fi mogą być spowodowane wieloma czynnikami. Niektóre z nich są trudne do wykrycia. Poniżej można znaleźć zbiór rad, które mogą pomóc z często powtarzającymi się problemami z połączeniem Wi-Fi. Mamy nadzieję, że następujące informacje będą pomocne w rozpoznaniu i rozwiązaniu powtarzających się problemów.

### 1. Położenie i sposób ustawienia urządzenia WIFI

Utrata w całości lub częściowo połączenia Wi-Fi, może być spowodowana poprzez zakłócenia radiowe lub zakłócenia samego sygnału Wi-Fi. Podczas ustawienia i wyboru sieci, należy wziąć pod uwagę obecność takich czynników jak ściany, duże meble oraz urządzenia elektroniczne w pomieszczeniach. Przykład tłumień zawiera tabela:

| Nazwa elementu    | Materiał             | Grubość [cm]             | Tłumienie [dB] |
|-------------------|----------------------|--------------------------|----------------|
| Strop             | Beton                | 30                       | 11             |
| Ściana zewnętrzna | Cegła                | 30                       | 9              |
| Ściana wewnętrzna | Cegła                | 10                       | 7              |
| Ściana działowa   | Gips i wełna szklana | 7                        | 2              |
| Okno              | Szkło                | 2 x szyba + 1 cm przerwy | 4,5            |
| Drzwi             | Drewno               | 4                        | 2,5            |

Duża liczba urządzeń elektronicznych i AGD emituje fale radiowe o częstotliwości, które mogą wpłynąć na wydajność routera Wi-Fi.

Urządzenia które mogą zakłócać pracę twojego routera Wi-Fi:

- Kuchenki mikrofalowe
- Telefony bezprzewodowe
- Kamery do obserwacji dzieci, bezprzewodowe dzwonki do drzwi
- Bezprzewodowe urządzenia monitorujące np. do odczytu temperatury, zużycia elektryczności itd.

Wyłączenie powyższych urządzeń lub przeniesienie ich w miejsce znajdujące się poza zasięgiem sygnału Wi-Fi, w większości przypadków rozwiązuje część problemów z zakłóceniem.

Sugerujemy umieścić router w środkowej części mieszkania, w mniej więcej jednakowej odległości od wszystkich urządzeń, które będą z niego korzystać. Wysokość, na jakiej powinien zostać umiejscowiony to między 1 a 1,5m od podłogi. Trzeba pamiętać, że fale sieci bezprzewodowych, rozchodzą się poziomo, dlatego też na poziomie umiejscowienia routera, sygnał będzie najmocniejszy. Antenki kierujemy do góry.

Unikamy zamykania routerów w szafkach!!!

### 2. Niewystarczający zasięg sieci.

Zauważasz, że w urządzeniach znajdujących się na krańcu zasięgu sygnału Wi-Fi, szybkość połączenia drastycznie spada? W celu zapewnienia większej siły sygnału, zalecamy umieszczenie laptopa (PC) stosunkowo blisko punktu dostępu Wi-Fi (routera).

Dodatkowo można sprawdzić rodzaj obsługiwanych standardów sieci bezprzewodowych, przez zainstalowaną kartę i ustawić pod to odpowiednio sieć.

Aby to zrobić należy wcisnąć kombinację klawiszy Windows oraz R

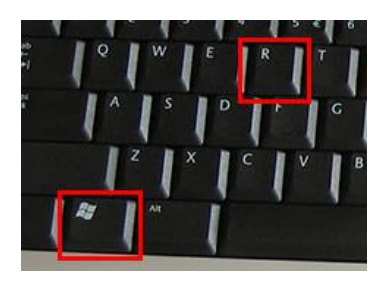

Pojawi się okienko Uruchom, w które należy wpisać: cmd oraz nacisnąć Enter.

| 🖅 Uruch         | amianie                                                                                                    | ×      |
|-----------------|----------------------------------------------------------------------------------------------------|--------|
| ٨               | Wpisz nazwę programu, folderu, dokumentu lub zasobu<br>internetowego, a zostanie on otwarty przez system<br>Windows. |        |
| <u>O</u> twórz: | cmd                                                                                                    | $\sim$ |
|                 | OK Anuluj <u>P</u> rzeglądaj.                                                                                        |        |

W okienku wiersza poleceń (Command Line) proszę wpisać:

#### netsh wlan show interfaces

Pojawi się informacja o zainstalowanych kartach bezprzewodowych zawierająca szczegóły urządzeń. Proszę zwrócić uwagę na standardy, jakie karta obsługuje (poniżej zaznaczone na czerwono)

| C:\Users\Dell>netsh wlan show interfaces                                 |                                                                                                    |  |  |  |  |  |  |
|--------------------------------------------------------------------------|----------------------------------------------------------------------------------------------------|--|--|--|--|--|--|
| There is 1 interface on th                                               | he system:                                                                                                    |  |  |  |  |  |  |
| Name<br>Description<br>GUID<br>Physical address<br>State<br>Radio status | : Wi-Fi<br>: Dell Wireless 1703 802.11b/g/n (2.4GHz)<br>: a7c92ad8-8efd-4b3b-ad34-9960021b8ec4<br>:<br>: disconnected<br>: Hardware On<br>Software On |  |  |  |  |  |  |
| Hosted network status                                                    | : Not available                                                                                                    |  |  |  |  |  |  |

Standardy te określają przepustowości sieci wg tabeli:

| Standard sieci WiFi (IEEE 802.11) | Maksymalna prędkość |            |             |  |
|-----------------------------------|---------------------|------------|-------------|--|
|                                   | Do 11 Mb/s          | Do 54 Mb/s | Do 150 Mb/s |  |
| В                                 | Tak                 | Nie        | Nie         |  |
| G                                 | Tak                 | Tak        | Nie         |  |
| Ν                                 | Tak                 | Tak        | Tak         |  |

Wyższe standardy wymagają lepszych i stabilniejszych urządzeń oraz są bardziej podatne na zakłócenia.

Po określeniu standardu należy ustawić do w routerze (sposób ustawienie tego w routerach HUAWEI oraz TP-LINK w dalszej części FAQ).

### 3. Zakłócenia w sieci

W sieci WiFi mogą pojawiać się zakłócenia spowodowane nakładaniem się sygnałów z różnych routerów, umieszczonych w niedużych odległościach (np. w mieszkaniach w bloku). Aby zminimalizować te zakłócenia, należy ustawiać routery na odpowiednich kanałach – oddalonych od siebie o co najmniej 2 kanały.

Ogólnie w Polsce dostępnych jest 13 kanałów (14 kanał dostępny tylko w Japonii).

Sprawdzenie kanału, na jakim pracują routery, widoczne w pobliżu, można wykonać na kilka sposobów. Najpopularniejsze to:

• Użycie aplikacji na Androida (przez telefon komórkowy), która nazywa się WiFi Analyzer.

Pobieramy aplikację ze sklepu, instalujemy i uruchamiamy. Wyświetli się nam wykres sieci, widocznych w zasięgu wraz z kanałami, na jakich są ustawione oraz mocą, z jaką są widoczne.

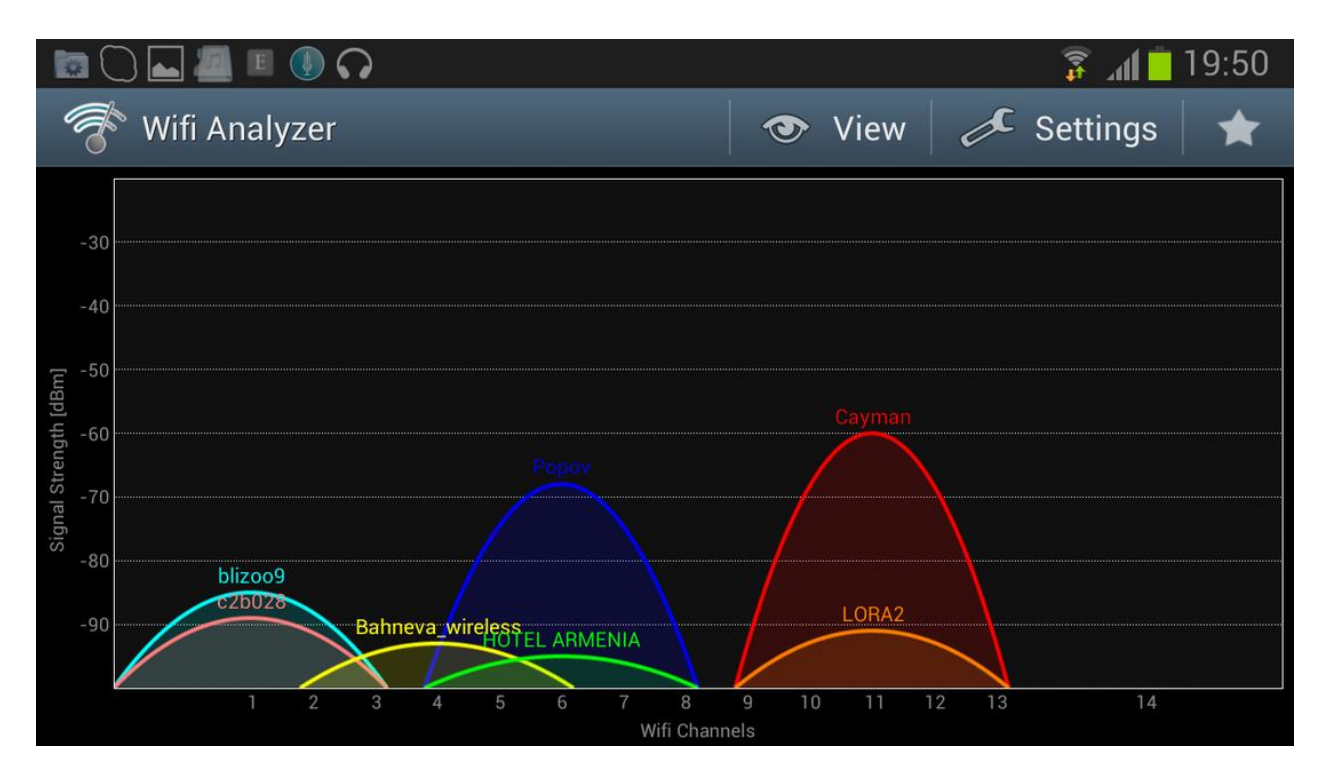

W tym przykładzie dostępne są sieci:

| Nazwa sieci      | Moc nadawania | Kanał |
|------------------|---------------|-------|
| blizoo9          | -85 dBm       | 1     |
| c2b028           | -89 dBm       | 1     |
| Bahneva_wireless | -92 dBm       | 4     |
| Ророv            | -68 dBm       | 6     |
| HOTEL ARMENIA    | -94 dBm       | 6     |
| Cayman           | -60 dBm       | 11    |
| LORA2            | -91 dBm       | 11    |

Przenalizujmy to pod kątem najlepszego ustawienia. Najlepszy kanał, dla naszej sieci WiFi powinien być oddalony o co najmniej 2 kanały od istniejących sieci. Sieci z sygnałem powyżej -90 dBm praktycznie nie mają wpływu na naszą sieć, więc możemy je pominąć. Zajęte kanały to 1, 4, 6 oraz 11, czyli kanały spełniające warunek oddalenia o 2 to: 8, 9 oraz 13. Możemy brać również pod uwagę kanał 3 oraz 4, gdyż sieć Bahneva\_wireless jest słabo widoczna i nie powinna mieć żadnego wpływu.

Biorąc pod uwagę powyższe, najlepiej byłoby ustawić się na kanale 3 ewentualnie 4. Największym błędem jest ustawienie urządzenia na kanale 11 oraz 6.

• Drugim popularnym sposobem sprawdzenia zajętości kanałów jest użycie komputera. Wciskamy kombinację klawiszy Windows oraz R

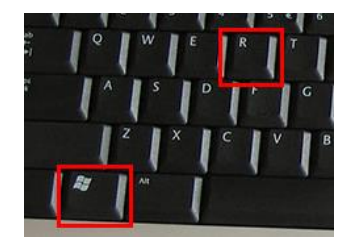

Pojawi się okienko Uruchom, w które należy wpisać: cmd oraz nacisnąć Enter.

| 🖅 Uruch         | amianie                                                                                                    | ×      |
|-----------------|----------------------------------------------------------------------------------------------------|--------|
| ٨               | Wpisz nazwę programu, folderu, dokumentu lub zasobu<br>internetowego, a zostanie on otwarty przez system<br>Windows. |        |
| <u>O</u> twórz: | cmd                                                                                                    | $\sim$ |
|                 | OK Anuluj <u>P</u> rzeglądaj.                                                                                        |        |

W okienku wiersza poleceń (Command Line) proszę wpisać:

| C:\Users\Dell>netsh wlan sh  | ow networks mode=Bssid                                                                                                    |
|------------------------------|----------------------------------------------------------------------------------------------------|
|                              |                                                                                                    |
| There are 5 networks current | tly visible.                                                                                                    |
| SSID 1 : DziaĹ' Techniczny   |                                                                                                    |
| Network type                 | : Infrastructure                                                                                                    |
| Authentication               | : WPA2-Personal                                                                                                    |
| Encryption                   | : 600                                                                                                    |
| BSSTD 1                      | CILICATE STU                                                                                                    |
| Signal                       | : 74%                                                                                                    |
| Signar                       | · /+/0                                                                                                    |
| Channel                      |                                                                                                    |
| Rasse paters (Mbar)          |                                                                                                    |
| othen nates (Mbps)           |                                                                                                    |
| Other Pates (Mops)           | : 6 9 12 16 24 56 46 54                                                                                                    |
|                              |                                                                                                    |
| SSID 2 : Zicom               |                                                                                                    |
| Network type                 | : Intrastructure                                                                                                    |
| Authentication               | : WPA2-Personal                                                                                                    |
| Encryption                   | : CCMP                                                                                                    |
| BSSID 1                      | 2400 sector and the sector of the second sector                                                                                                    |
| Signal                       | : 54%                                                                                                    |
| Kauto Lyne                   | 11n                                                                                                    |
| Channel                      | : 1                                                                                                    |
| Basic rates (Mops)           | : 1 2 5.5 6 11 12 24                                                                                                    |
| Other rates (Mbps)           | : 9 18 36 48 54                                                                                                    |
|                              |                                                                                                    |
| SSID 3 : FNT                 |                                                                                                    |
| Network type                 | : Infrastructure                                                                                                    |
| Authentication               | : WPA2-Personal                                                                                                    |
| Encryption                   | : COMP-                                                                                                    |
| BSSTD 1                      | · Matter and a second second sec                                                                                                    |
| Signal                       | 1 32%                                                                                                    |
| Signal                       | 1 32/8                                                                                                    |
| Channel                      | . 1                                                                                                    |
| Channer                      |                                                                                                    |
| other rates (Mbps)           | : 1 2 5.5 6 11 12 24                                                                                                    |
| other rates (MDps)           | : 9 18 36 48 54                                                                                                    |
|                              |                                                                                                    |
| SSTD 4 : GOSC                |                                                                                                    |
| Network type                 | : Intrastructure                                                                                                    |
| Authentication               | : WPA2-Personal                                                                                                    |
| Encryption                   | : CCMP                                                                                                    |
| BSSID 1                      | 1 DELELSON                                                                                                    |
| Signal                       | : 34%                                                                                                    |
| кашто туре                   | : 802.11g                                                                                                    |
| Channel                      | : 6                                                                                                    |
| Dasie rates (MUPS)           | ; 1 2 5.5 11                                                                                                    |
| Other rates (Mbps)           | : 6 9 12 18 24 36 48 54                                                                                                    |
|                              |                                                                                                    |
| SSID 5 : DPT                 |                                                                                                    |
| Network type                 | : Infrastructure                                                                                                    |
| Authentication               | : WPA2-Personal                                                                                                    |
| Encryption                   | : COMBAN                                                                                                    |
| BSSID 1                      | THEFT AND A CONTRACTOR OF A CONTRACTOR OF A CO |
| Signal                       | : 48%                                                                                                    |
| Padio type                   | . 862 110                                                                                                    |
| Channel                      |                                                                                                    |
| Channer                      |                                                                                                    |
| other rates (MDps)           |                                                                                                    |
| other rates (Mbps)           | ; 0 9 12 18 24 36 48 54                                                                                                    |

#### netsh wlan show networks mode=Bssid

Komenda wyświetla informacje o dostępnych sieciach – nazwy, kanały oraz siłę sygnału z jaką są widziane. Podobnie jak poprzednio szukamy najlepszego kanału. Mamy:

| Nazwa sieci      | Sygnał | Kanał |
|------------------|--------|-------|
| Dział Techniczny | 74%    | 11    |
| Zicom            | 54%    | 1     |
| FNT              | 32%    | 1     |
| Gosc             | 34%    | 6     |
| DPT              | 40%    | 6     |

Najlepszymi kanałami są: 3, 4, 8, 9 oraz 13. Najbardziej "zakłócającą" siecią jest Dział Techniczny, gdyż nadaje najmocniej. Wobec tego najlepiej wybrać kanał 8 lub 4.

Sposób ustawienie tego w routerach HUAWEI oraz TP-LINK w dalszej części FAQ.

## 4. Nieznane połączenia/aplikacje.

Problemy z siecią Wi-Fi mogą być spowodowane poprzez występowanie nieznanych połączeń. Przykładowo, niektóre urządzenia elektroniczne i programy komputerowe mogą niezależnie łączyć się z Internetem, jako część ich zaplanowanych zadań, tym samym proces ten używa bardzo dużo miejsca w ruchu Internetowym. W rezultacie, możesz zauważyć trudności w szybkości połączenia jak i nagle utracić aktualne połączenie. Aby temu zapobiec, upewnij się, że znasz wszystkie tego rodzaju potencjalne połączenia. Możesz je zarówno wyłączyć całkowicie lub zmienić czas zaplanowanych zadań na inną godzinę.

#### Przykład:

Brak programu antywirusowego, może spowodować, że komputer zostanie "zarażony" wirusami, które mogą szpiegować dane klienta, ograniczać dostęp do Internetu, oraz obniżać szybkość działania łącza.

## 5. Przeciążenie/Przegrzanie routera Wi-Fi.

Routery Wi-Fi nie przegrzewają się zbyt często, ale mimo wszystko jest to możliwe w sytuacji, gdy router WiFi jest intensywnie używany przez dłuższy okres czasu. Przegrzane lub przeciążone routery mają tendencję do nieoczekiwanego przerywania połączenia.

# Konfiguracja routera HUAWEI HG8245/HG8245H

Ustawienie standardu pracy sieci oraz regionu

### 1. Logowanie na router

Aby zalogować się na router należy podłączyć się do swojej sieci (najlepiej kablem – połącznie to jest stabilne i nie będzie problemu z ustawieniem routera).

Wciskamy kombinację klawiszy Windows oraz R

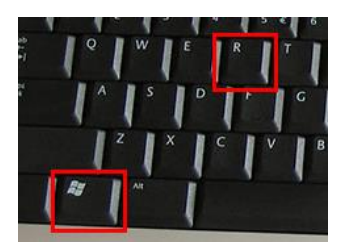

Pojawi się okienko Uruchom, w które należy wpisać: cmd oraz nacisnąć Enter.

| 🖅 Uruch         | amianie >                                                                                                    |
|-----------------|----------------------------------------------------------------------------------------------------|
| ٨               | Wpisz nazwę programu, folderu, dokumentu lub zasobu<br>internetowego, a zostanie on otwarty przez system<br>Windows. |
| <u>O</u> twórz: | cmd v                                                                                                    |
|                 | OK Anuluj <u>P</u> rzeglądaj                                                                                         |

W okienku wiersza poleceń (Command Line) proszę wpisać:

| C:\Users\Dell>ipconfig /all                                                                                                    |
|----------------------------------------------------------------------------------------------------|
| Windows IP Configuration                                                                                                    |
| Host Name : DESKTOP-DCG592I<br>Primary Dns Suffix :<br>Node Type : Hybrid<br>IP Routing Enabled : No<br>WINS Proxy Enabled : No                                                                                 |
| Wireless LAN adapter Połączenie lokalne* 1:                                                                                                    |
| Media State : Media disconnected<br>Connection-specific DNS Suffix . :<br>Description Microsoft Wi-Fi Direct Virtual Adapter<br>Physical Address : : :<br>DHCP Enabled : Yes<br>Autoconfiguration Enabled : Yes |
| Ethernet adapter Ethernet:                                                                                                    |
| Connection-specific DNS Suffix ::<br>Description                                                                                                    |
| 217.70.48.20<br>NetBIOS over Tcpip : Enabled                                                                                                    |
| Wireless LAN adapter Wi-Fi:                                                                                                    |
| Media State                                                                                                    |

#### ipconfig /all

W oknie pojawi się informacja o kartach sieciowych. Odszukujemy naszą kartę i pozycję **Default Gateway** (w tym przypadku 10.10.10.1). W przypadku routerów HUAWEI powinien to być adres 192.168.100.1 lub 192.168.10.1.

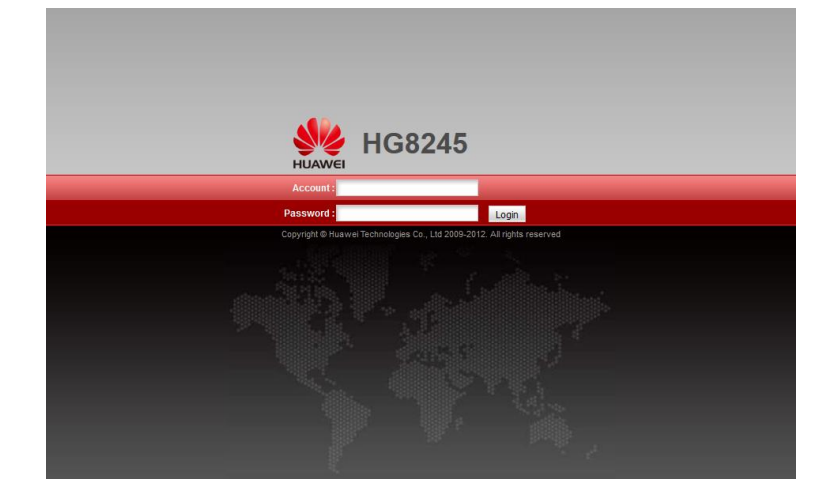

Wpisz ten adres w przeglądarkę i uzupełnij login i hasło (domyślnie root/admin).

Przejdź do zakładki WLAN i ustaw odpowiednio parametry:

|                    | <b>HG824</b> | 5                            |                             |                                        | Logout                 |
|--------------------|--------------|------------------------------|-----------------------------|----------------------------------------|------------------------|
| HUAWEI             | Status WA    | N LAN WLAN Security I        | Forward Rules Network A     | oplication System Tools                |                        |
| WLAN Configuration |              | WLAN > WLAN Configuration    |                             |                                        |                        |
| -                  |              | -                            |                             |                                        |                        |
|                    |              | On this page, you can set th | e WLAN parameters, includin | g the WLAN switch, SSID configuration  | and channel selection. |
|                    |              | Enable WLAN                  |                             |                                        |                        |
|                    |              | Basic Configuration          |                             |                                        | New Delete             |
|                    |              | SSID Index SSID Name         | e SSID State Associate      | ed Device Number Broadcast SSID        | Security Configuration |
|                    |              | 1                            | Enable 32                   | Enable                                 | Configured             |
|                    |              | SSID Configuration in Detail |                             |                                        |                        |
|                    |              | SSID Name:                   | *(1                         | -32 characters)                        |                        |
|                    |              | Enable SSID:                 |                             |                                        |                        |
|                    |              | Associated Device Number:    | 32 * (1                     | -32) IUIAJ WPROWADZ                    | NAZWĘ SIECI            |
|                    |              | Broadcast SSID:              |                             |                                        |                        |
|                    |              | WMM Enable:                  |                             | 1                                      |                        |
|                    |              | Authentication Mode:         | WPA2 Pre-Shared Key 🗸       | ]                                      |                        |
|                    |              | Encryption Mode:             | AES                         |                                        |                        |
|                    |              | WPA PreSharedKey:            | L                           | Hide *(8-63 ASCII characters or 64 hex | adecimal digits)       |
|                    |              | WPA Group Rekey Interval:    | 3600 *s(6                   | 00-86400)                              |                        |
|                    |              | WPS Enable:                  |                             |                                        |                        |
|                    |              | WPS Mode:                    | PBC ~                       | TUTAJ WPROWADŻ                         | HASŁO SIECI            |
|                    |              | PBC:                         | WPS Start                   |                                        |                        |
|                    |              |                              | Apply Cancel                |                                        |                        |
|                    |              | Advance Configuration        |                             |                                        |                        |
|                    |              | Transmitting Power:          | 100% ~                      |                                        |                        |
|                    |              | Regulatory Domain:           | POLAND ~                    | KRAJ USTAW NA POLS                     | KĘ                     |
|                    |              | Channel:                     | 6 ~                         | WYBIERZ OPTYMALNY                      | ' KANAŁ                |
|                    |              | Channel Width:               | 20 MHz ~                    |                                        |                        |
|                    |              | Mode:                        | 802.11b/g/n 🗸               | WYBIERZ TRYB PRAC                      | Y SIECI                |
|                    |              | DTIM Period:                 | 1                           | (1-255, default: 1)                    |                        |
|                    |              | Beacon Period:               | 100                         | ms (20-1000ms, default: 100)           |                        |
|                    |              | RTS Threshold:               | 2346                        | bytes (1-2346 bytes, default: 2346)    |                        |
|                    |              | Frag Threshold:              | 2346                        | bytes (256-2346 bytes, default: 2346)  |                        |
|                    |              |                              | Apply Cancel                |                                        |                        |

Zapisz konfigurację przechodząc do zakładki SYSTEM TOOLS/Configuration File/Save Configuration

| MG8245               |           |     |           |                         |                           |                                             | Logout                                                  |                                                  |  |
|----------------------|-----------|-----|-----------|-------------------------|---------------------------|---------------------------------------------|---------------------------------------------------------|--------------------------------------------------|--|
| HUAWEI               | Status    | WAN | LAN       | WLAN                    | Security                  | Forward Rules                               | Network Application                                     | System Tools                                     |  |
| Reboot               |           | S   | ystem T   | fools ≻ Co              | onfiguration              | File                                        |                                                         |                                                  |  |
| Configuration File   |           |     |           |                         |                           |                                             |                                                         |                                                  |  |
| Restore Default Conf | iguration |     | On<br>You | this page<br>I can also | you can sa<br>save the cu | ave the current cor<br>urrent configuration | figuration files to the fla<br>n files to the flash men | ish memory.<br>hory and then restart the device. |  |
| Maintenance          |           |     | _         |                         | _                         | -                                           |                                                         |                                                  |  |
| Voice Remote Mirrori | ng        |     | Save      | Configura               | ation                     |                                             |                                                         | Save and Restart                                 |  |
| Log                  |           |     |           |                         |                           |                                             |                                                         |                                                  |  |
| ONT Authentication   |           |     |           |                         |                           |                                             |                                                         |                                                  |  |
| Advanced Power Ma    | nagement  |     |           |                         |                           |                                             |                                                         |                                                  |  |
| Modify Login Passwo  | rd        |     |           |                         |                           |                                             |                                                         |                                                  |  |
|                      |           |     |           |                         |                           |                                             |                                                         |                                                  |  |

# Konfiguracja routera TP-LINK TL-WR740N

Ustawienie standardu pracy sieci oraz regionu

## 1. Logowanie na router

Aby zalogować się na router należy podłączyć się do swojej sieci (najlepiej kablem – połącznie to jest stabilne i nie będzie problemu z ustawieniem routera).

Wciskamy kombinację klawiszy Windows oraz R

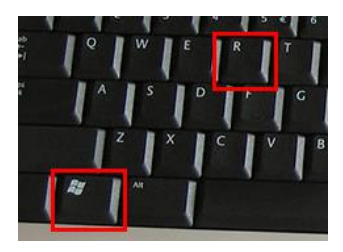

Pojawi się okienko Uruchom, w które należy wpisać: cmd oraz nacisnąć Enter.

| 🖅 Uruch         | iamianie 2                                                                                                    |  |  |
|-----------------|----------------------------------------------------------------------------------------------------|--|--|
| ٨               | Wpisz nazwę programu, folderu, dokumentu lub zasobu<br>internetowego, a zostanie on otwarty przez system<br>Windows. |  |  |
| <u>O</u> twórz: | cmd v                                                                                                    |  |  |
|                 | OK Anuluj <u>P</u> rzeglądaj                                                                                         |  |  |

W okienku wiersza poleceń (Command Line) proszę wpisać:

| C:\Users\Dell>ipconfig /all                                                                                                    |  |  |  |  |
|----------------------------------------------------------------------------------------------------|--|--|--|--|
| Windows IP Configuration                                                                                                    |  |  |  |  |
| Host Name DESKTOP-DCG592I<br>Primary Dns Suffix :<br>Node Type Hybrid<br>IP Routing Enabled : No<br>WINS Proxy Enabled : No                                                                                                    |  |  |  |  |
| Wireless LAN adapter Połączenie lokalne* 1:                                                                                                    |  |  |  |  |
| Media State Media disconnected<br>Connection-specific DNS Suffix . :<br>Description Hicrosoft Wi-Fi Direct Virtual Adapter<br>Physical Address                                                                                                    |  |  |  |  |
| Ethernet adapter Ethernet:                                                                                                    |  |  |  |  |
| Connection-specific DNS Suffix ::<br>Description : Realtek PCIE FE Family Controller<br>Physical Address : :<br>DHCP Enabled : Yes<br>Autoconfiguration Enabled : Yes<br>Link-Local IPV6 Address : for the state of the state of the stat |  |  |  |  |
| NetBIOS over Tcpip : Enabled                                                                                                    |  |  |  |  |
| Wireless LAN adapter Wi-Fi:                                                                                                    |  |  |  |  |
| Media State : Media disconnected<br>Connection-specific DNS Suffix . :<br>Description Dell Wireless 1703 802.11b/g/n (2.4GHz)<br>Physical Address : 1<br>DHCP Enabled : Yes<br>Autoconfiguration Enabled : Yes                                                                                                    |  |  |  |  |

#### ipconfig /all

W oknie pojawi się informacja o kartach sieciowych. Odszukujemy naszą kartę i pozycję **Default Gateway** (w tym przypadku 10.10.10.1). W przypadku routerów HUAWEI powinien to być adres 192.168.100.1 lub 192.168.10.1.

Wpisujemy ten adres w przeglądarkę i wpisujemy login i hasło (domyślnie admin/admin).

Przejdź do zakładki Sieci bezprzewodowe (może być również WLAN) i ustaw odpowiednio parametry:

| <b>TP-LINK</b> °                                                                                                    |                                                                                                    | Bezprzewodowy router, standard N 150Mb/s<br>Model TL-WR740N/TL-WR740ND                                                                                                    |
|----------------------------------------------------------------------------------------------------|----------------------------------------------------------------------------------------------------|----------------------------------------------------------------------------------------------------|
| Status<br>Szybka konfiguracja<br>WPS<br>Sieć<br>Sieć bezprzewodowa<br>- Ustawienia<br>- Zabezpieczenia WiFi<br>- Filtrowanie MAC<br>- Zaawansowane<br>- Statystyki<br>DHCP<br>Przekierowanie portów<br>Bezpieczeństwo<br>Kontrola dostępu<br>Routing zaawansowany<br>Kontrola dostępu<br>Routing zaawansowany<br>Kontrola dostępu<br>Routing zaawansowany<br>Kontrola dostępu<br>Routing zaawansowany<br>Kontrola przepustowości<br>Wiązanie adresów IP/MAC<br>Dynamiczny DNS<br>Narzędzia systemowe | Ustawienia sieci bezprzewodowej<br>Region:<br>Uwaga:<br>Wybier odpowiedni kraj aby parametry sieci bezprzewodowej były zgodne z prawem.<br>Nieprawidłowe ustawienie może powodować zakócenia.<br>NAZWA SIECI WIFI<br>Mieszany 11bg<br>Wieszany 11bg<br>Wieszany 11bg<br>Wieszany 11bg<br>Wieszanie Sto<br>Zapisz | <ul> <li>Ustawienia sieci bezprzewodowej - pomoc</li> <li>Uwaga: Zasieg połączeń bezprzewodowej może zmieniać się zależnie od położenia Urządzenia. Aby uzyskać lepszy zasieg umieść Urządzenie zgodnie ze wskażowkami porzej:         <ul> <li>W środku obszaru w którym umieszczone są urządzenia łączące się z Urządzeniem.</li> <li>Wysoło, na przykał na wysoko umieszczonej pólec.</li> <li>Z daleka od połencjalnych ródeł zakłócań, takich jak komputery PC, telefony bezprzewodowe i kuchenia mikrofalowe.</li> <li>Ustaw antene pionowa od og ogł.</li> <li>Z daleka od dużych powierzchni metałowych.</li> </ul> </li> <li>Wyma Nieprzestrzegnaie powyższych załeceń może spowodować obniżenie wydajnóści sieci bezprzewodowej kub prak możliwości nawiązania połączenia bezprzewodowej (SSID) - Wprowaźć nazwę o długości do 32 znaków: Nazwa iseci bezprzewodowej(SSID) - Wprowaźć nazwę o długości do 32 znaków: Nazwa iseci bezprzewodowej (SSID) - Wprowaźć nazwę o długości do 32 znaków: Nazwa iseci bezprzewodowej (Jebenia możli wożdi nawiązania połączenia bezprzewodowej, Jeżeli kraj który przebywasz. Używanie Urządzenia z nagarametry transmisji radiowej, Jeżeli kraj który przebywasz u być nielegałac, ze względu na parametry transmisji radiowej, Jeżeli kraj który przebywasz miej storakłuji się z którymi w intaram.</li> <li>Kanał - Numer używanego kanalu transmisji bezprzewodowej. Zmiana kanalu nie jest wymieniony w menu skontakluj się z którenia transmisi, posrodowane przez nna, poblistą sieć bezprzewodową. Przy ustawieniu Auto Urządzenie samo wybierze odpowiedni kanału nie jest wymieniony.</li> <li>Kanał - Numer używanego kanalu transmisji bezprzewodowej.</li> <li>Kanał - Numer używanego kanału transmisji bezprzewodowej.</li> <li>Kanał - Numer używanego kanału transmisji bezprzewodowej.</li> <li>Kanał - Numer używanego kanału transmisji bezprzewodowej może w trazdzenia i kazdzeni i kazdzenia się w tóżnych tybach, wybleirz odpowiedni two mi</li></ul> |

W Zakładce Zabezpieczenia WIFI ustaw swoje hasło.

| TP-LIN                                                                                                    | K                                                                                                    |                                                                                                    | Bezprzewodowy router, standard N 150Mb/s<br>Model TL-WR740N/TL-WR740ND                                                                                                    |
|----------------------------------------------------------------------------------------------------|----------------------------------------------------------------------------------------------------|----------------------------------------------------------------------------------------------------|----------------------------------------------------------------------------------------------------|
| Status<br>Srytika konfiguracja<br>WP S<br>Sieć<br>- Ustawienia<br>- Zatawienia<br>- Fitrowanie MAC<br>- Fitrowanie MAC<br>- Statystyki<br>DHCP<br>Przekierowanie portów<br>Berzieczeństwo | Zabezpieczenia sieci bezprzewodowej  Brak zabezpieczeń  WPA/WPA2 - Personal  Wersja: Szyfrowanie: Hasto: Częstotliwość aktualizacji klucza grupowego:                       | Automatyczna (Zalecane)         Automatyczna (Zalecane)         I         (Możesz wprowadzić od 8 do 63 znaków ASCII lub od 8 do 64 znaków szesnastkowych         O       Sekund (Nie należy zmieniać jeżeli nie jest to konieczne, minimum | Cabezpieczenia sieci bezprzewodowej - pomoc Mozesz wybrać jeden z poniższych typów zabezpieczeń:     Brak zabezpieczeń - W tym tybie urządzenia nawiązują nieszyfrowane połączenia bezprzewodowe Zaleczne jest wybranie jednego z poniższych typów zabezpieczeń:     WFA/WRAZ - Personal - Zabezpieczenia WPA oparte o hasio.     WFA/WRAZ - Enterprise - Zabezpieczenia WPA oparte o hasio.     WEP - Zabezpieczenia typu WEP:     Każdy z wymienionych typów zabezpieczeń ma własne ustawienia, opisane poniżej.     WPA/WRAZ - Personal     Wersja - Możesz wybrać jedną z następujących wersji:     Automatycznie - Automatyczny, wybór WPA-Personal lub WPA2-Personal w |
| Kontrola rodzicielska<br>Kontrola dostępu<br>Routing zaawansowany<br>Kontrola przepustowości<br>Wiązanie adresów IPMAC<br>Dynamiczny DNS<br>Narzędzia systemowe                           | WPA/WPA2 - Enterprise Wersja:<br>Szytrowanie: Adres IP serwera Radius: Port serwera Radius: Port serwera Radius: Haslo Radius: Częstotliwość aktualizacji klucza grupowego: | Automatyczna (Zalecane)       •         Automatyczna (Zalecane)       •         1812       (1-65535, 0 oznacza domyślny port 1812)         0       Sekund (Nie należy zmieniać jeżeli nie jest to konieczne, minimum                        | WPA-Personal - hasio WPA.     WPA2-Eversonal - hasio WPA2.     Szyfrowanie - Automatycznie, TKIP lub AES.     Hasio - Mcžesz wyrowadzić znaki ASCII lub Szesnastkowe. Dla Szesnastkowych długość może wynosić od 8 do 64 znaków.     Częstotliwość aktualizacji klucza grupowego - Określa częstotliwość zmiany klucza grupowego w sekundach. Wartość może wynosić od 0 do 30, 0 oznacza brak aktualizacji lucza.     WPA/WPA2 - Enterprise     Wersja - Możesz wybrać jedną z następujących wersji:                                                                                                    |
|                                                                                                    | VVEF Typ:<br>Format klucza WEP:<br>Wybrany klucz<br>Klucz 1: @                                                                                                    | System otwarty  Szesnastkowy(HEX) Klucz (hasło) WEP Typ klucza Wułaczono                                                                                                    | Automatycznie - Automatyczny wybór WPA lub WPA2 w zależnosci od wymagań<br>iączcaego się urządzenia.<br>WPA - zabezpieczenie WPA w wrenyj 2.<br>Szyfrowanie - Automatycznie, TKIP lub AES.<br>Adres IP serwera Radius - Wprowadź adres IP serwera Radius.                                                                                                    |

Zapisz konfigurację.